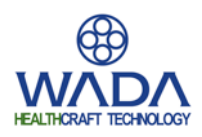

簡易計測型 表面筋電計

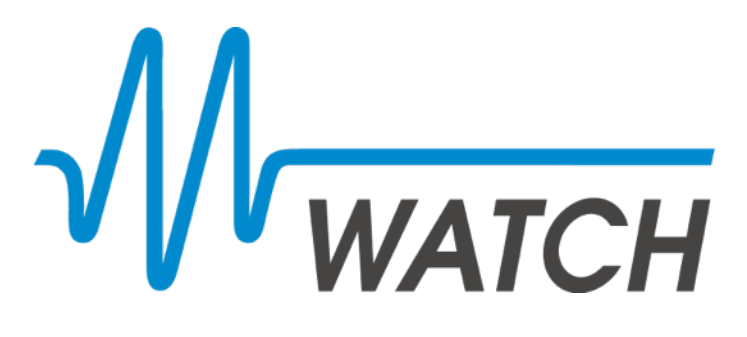

Androidロガーアプリケーション 取扱説明書

Rev 1.0

2014年1月31日 株式会社和田製作所

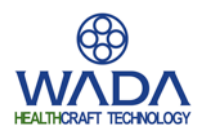

<u>目</u>次

| 概要               | 2  |
|------------------|----|
| アプリケーション仕様       | 2  |
| 初期設定             | 3  |
| 前提条件             | 3  |
| 電源投入             | 3  |
| ペアリング            | 4  |
| アプリケーションのインストール  | 6  |
| 使用方法             | 10 |
| 前提条件             | 10 |
| 接続準備             | 10 |
| 接続               | 13 |
| 切断               | 13 |
| 筋電信号の倍率・表示域設定    | 14 |
| 信号の記録(CSV保存)     | 15 |
| データ再生            | 16 |
| 記録データのPCへの転送     | 18 |
| アプリケーションの各部名称と機能 | 19 |
| 計測モード画面          | 19 |
| CH設定画面           | 21 |
| 接続先設定画面          | 22 |
| 記録データー覧画面        | 24 |
| お問い合わせ           | 25 |

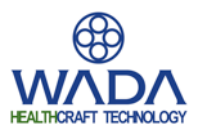

# ● 概要

本製品は、MWATCHから送信される筋電データを受信し、筋電波形の表示や記録を行う Androidタブレット用アプリケーションです。

タブレットで記録された筋電データファイルを、基本分析ソフトウェアがインストールされた PCにコピーして読み込むことで、より詳細な分析が可能となります。

# ●アプリケーション仕様

| 項目        | 内容            |
|-----------|---------------|
| 名称        | MWATCH Logger |
| 最大接続台数    | 3台(6ch)       |
| サンプリング周波数 | 1kHz          |
| 対象OS      | Android 4.0以上 |
| 記録フォーマット  | CSV形式         |

※仕様は予告なく変更する可能性がありますのでご了承ください。

※タブレット機器向けにデザインされているため、画面解像度の低いAndroidスマートフォン を使用した場合画面崩れ等により、正常に動作しない可能性があります。

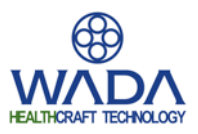

## ●初期設定

MWATCH Loggerを初めてお使いになる際には、MWATCHとAndroid端末とのペアリング (初期認証)と、アプリケーションのインストールが必要となります。

(1) 前提条件

以下の初期設定は、Nexus7 2013年モデル Android 4.3 での環境を例としたものです。 Androidのバージョンや製品によっては、設定画面やファイルの保存先等が異なる可能性が あるため、他の製品での設定に関してはメーカー側が提供するマニュアル等を参考にして 行ってください。

## (2) 電源投入

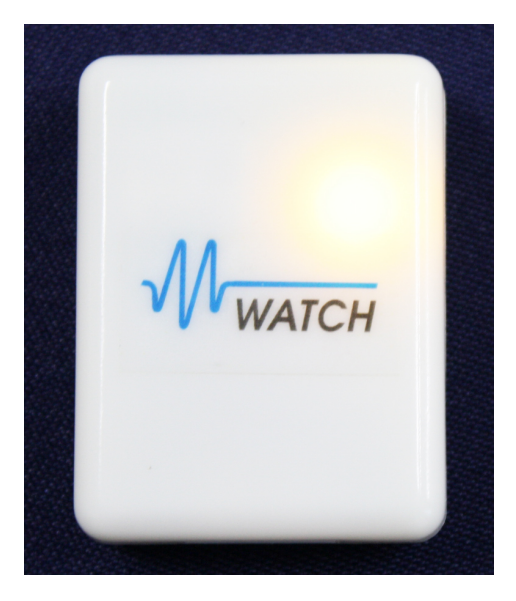

スライドスイッチでMWATCH本体の電源を入れます。 正常に起動すると、左の写真のようにインジケータ がオレンジに点灯します。

\* 初めて電源を入れる際には、予め本体の充電を 行ってください。

※本体の電源を入れた瞬間グリーンに点灯することが ありますが、直後にオレンジに変化すれば問題は ありません。

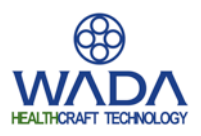

## (3) ペアリング

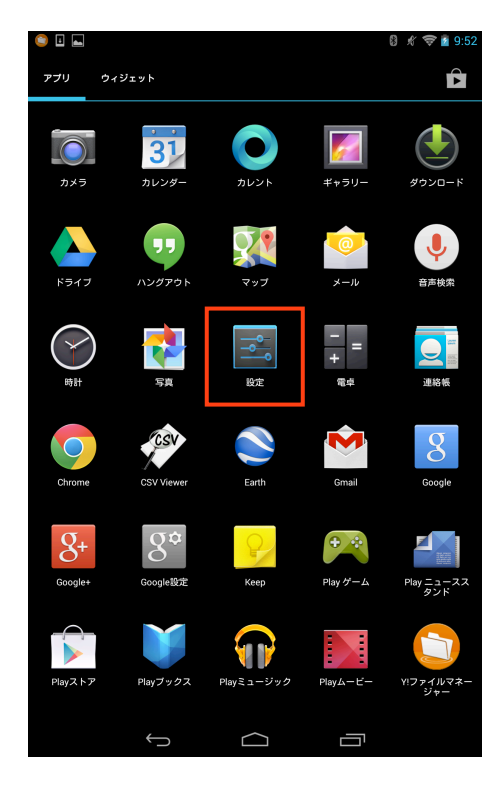

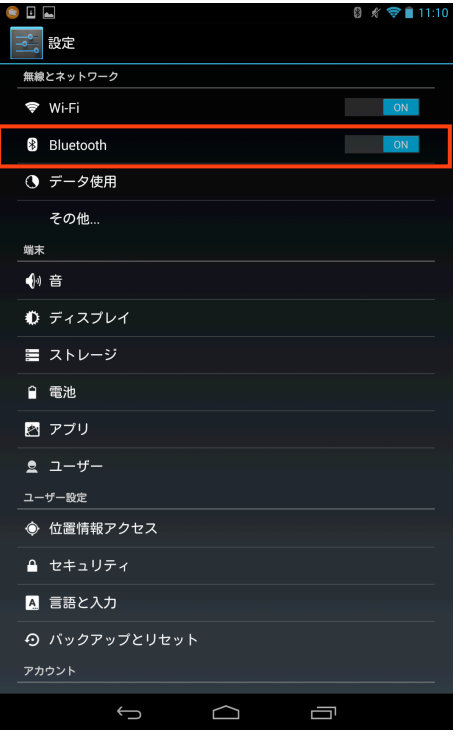

1. アプリー覧を表示し [設定]を選択します。

- 設定画面が表示されます。 [Bluetooth] を 選択します。
- ※ スライドスイッチが「OFF」の場合は「ON」 に切り換えてください。

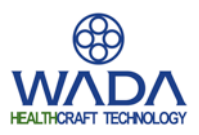

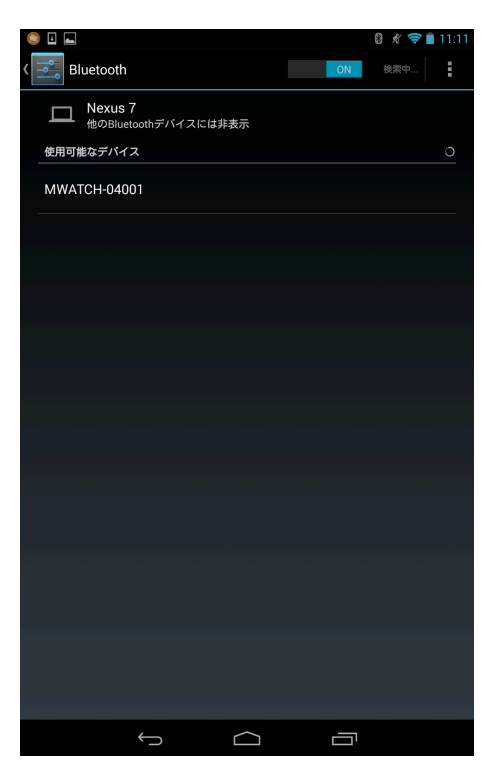

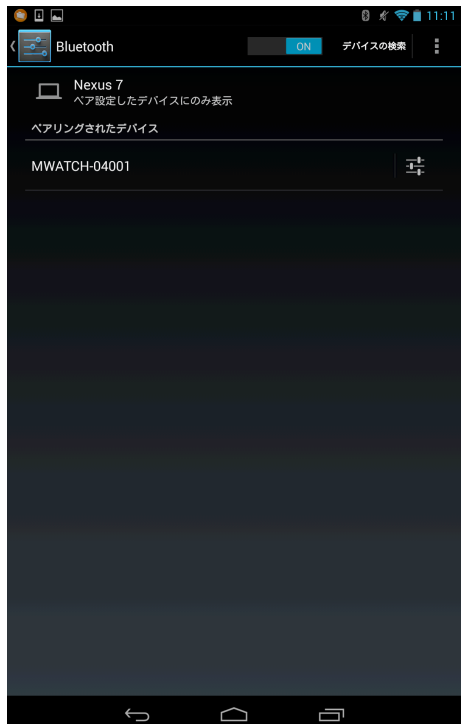

- Bluetoothの設定画面が表示され、使用可能な デバイスの検索と一覧表示が行われます。表示 されたデバイス一覧から [MWATCH-XXXXX] を選択します。
- \* XXXXX:製品シリアル番号
- ※検索結果が更新されるまでの間、デバイス名 とは異なる内容(機器のMACアドレス等)が 表示されることがあります。
- \* 検索が自動的に行われない場合は画面上部の 「デバイスの検索」を選択してください。

4. ペアリングが完了すると、選択したMWATCH がペアリングされたデバイスに追加されます。

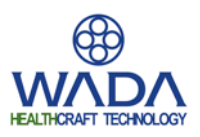

(4) アプリケーションのインストール

| 🥯 🗉 🛋                                                    | 8 🦸 🛜 😰 9:47 |
|----------------------------------------------------------|--------------|
| く 🚬 セキュリティ                                               | :            |
| 画面のセキュリティ                                                |              |
| 画面のロック<br><sup>バスワード</sup>                               |              |
| <b>自動ロック</b><br>スリーブ開始から5秒                               |              |
| 電源ボタンですぐにロックする                                           |              |
| 所有者情報                                                    |              |
| 暗号化                                                      |              |
| タブレットの暗号化<br>電源を入れるたびに数値のPINまたはバスワードを入力してタブレッ<br>る必要がある  | トを復号化す       |
| パスワード                                                    |              |
| パスワードを表示する                                               | <b>~</b>     |
| デバイス管理                                                   |              |
| 端末管理者<br>端末管理者を表示または無効にする                                |              |
| <b>提供元不明のアプリ</b><br>提供元がPlayストアではないアプリのインストールを許可する       | 2            |
| アプリを確認する<br>損害をもたらす可能性があるアプリのインストールを禁止またはイン<br>トール前に警告する | va 🗹         |
| 認証情報ストレージ                                                |              |
| ストレージのタイプ<br><sub>ソフトウェアのみ</sub>                         |              |
|                                                          |              |
|                                                          |              |

ダウンロード|簡易計測

Windows用標準分析ソフトウェア API MWATCH Ver1.0.1.1 更新日:2013/11/21

・サイズ 3.1M

DOWNLOAD

リリースノート

⊟:2014/01/3

リリースノート

Android 端末用ロガーアプリ

マシンローダッシューダッシュージス3.000 ダウンロード後Setup.moisを実行すると、基本分析ソフトウェア、APIのアッ プテートインストールが行われます。 APIアセンブリファイルとAPIへルプは[インストールフォルダー ¥WWatchAPI]にインストールされます。

MWATCHマニュアル Ver1.0.1 更新日:2013/09/24

MWATCH Logger Ver1.0.0 更新日:2014/01/31 ダウンロード ダウンロードサイズ 0.3MB

MWATCH Logger マニュアル Ver1.0.0 更新

ダウンロード ダウンロードサイズ 5.5MB

→ C (S) www.wadass.com/mwatch/download/ ☆ 🌵 🚦

1. 設定画面の [セキュリティ] を選択し、 セキュリティ設定画面を表示し [提供元不明 のアプリ] にチェックを入れます。

- 2. ブラウザを起動し、MWATCHダウンロード ページ [http://www.wadass.com/mwatch/ download] へ移動します。ダウンロードペー ジ内の「Android 端末用ロガーアプリ」から [MWATCH Logger] のダウンロードリンクを 長押します。
  - ※ Android端末を使用せずPC等からファイルを ダウンロード後、USB転送を行いファイルを 参照してインストールすることも可能です。
- \* 本マニュアルではGoogle Choromeを使用して います。

 $\Box$ 

Ū

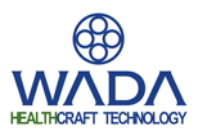

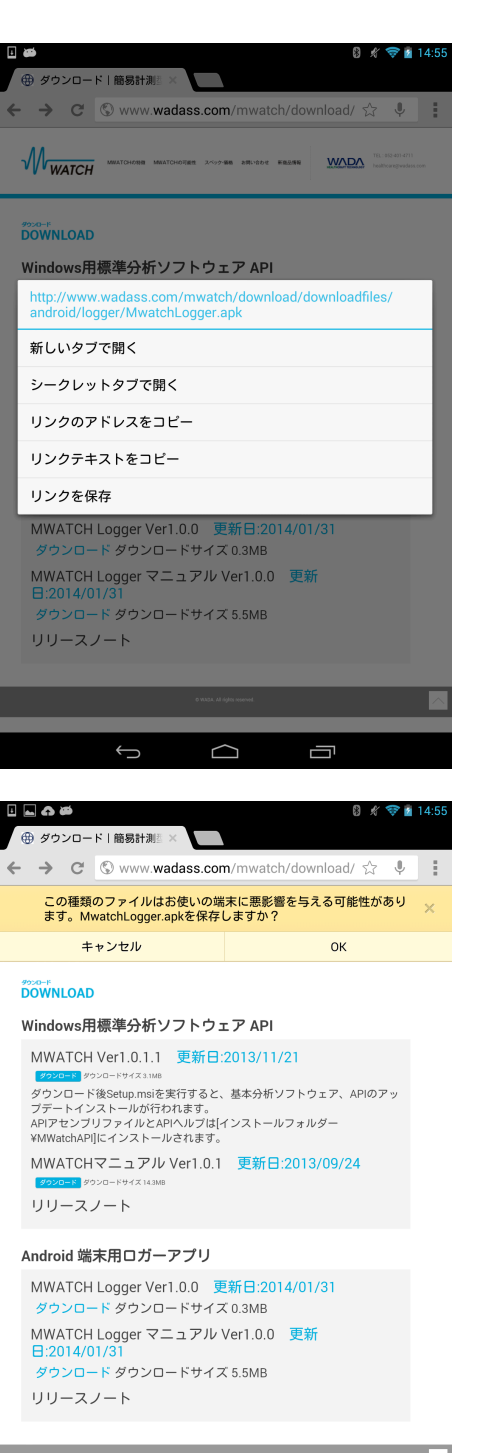

- 表示されたメニューから[リンクを保存]を 選択します。
- \* 使用されるブラウザにより、ダウンロードの 手順が異なる可能性があります。

 ファイルの保存確認が表示されます。 [OK] を選択するとダウンロードが開始されます。
 \* ダウンロードファイル名: MwatchLogger.apk

Ū

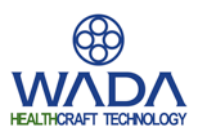

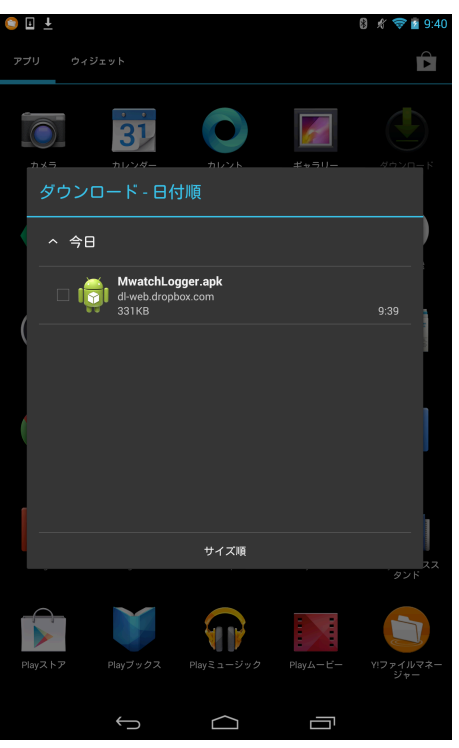

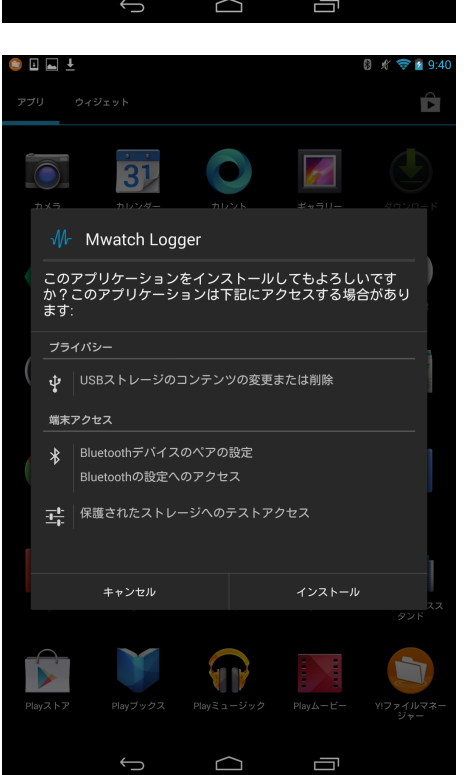

- ダウンロード完了後ブラウザを終了し、アプリ 一覧から [ダウンロード] を選択します。 表示されたダウンロードファイルから、 「MwatchLogger.apk」を選択します。
- ※ ブラウザのダウンロードファイル保存先が [Download] フォルダ以外の場合、ファイル マネージャアプリ等から保存先へのアクセス を行ってください。

インストール確認画面が表示されるので、
 [インストール]を選択します。

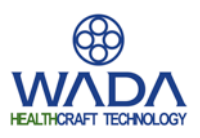

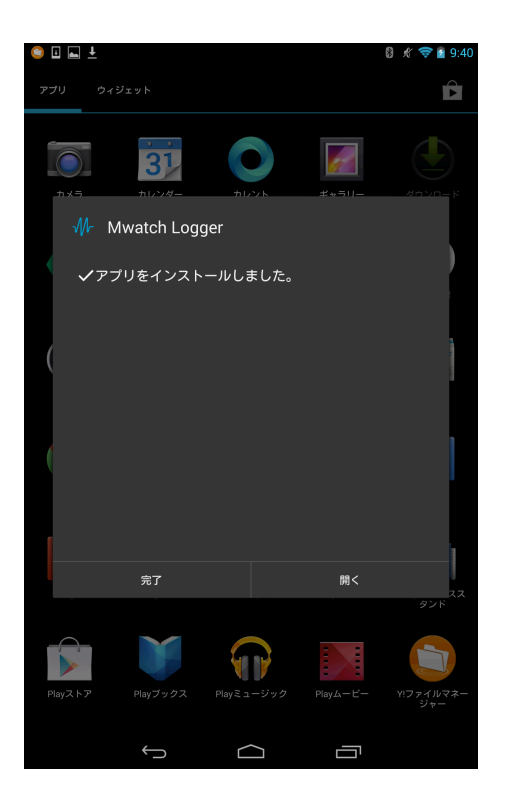

 インストールが完了すると、画面に「アプリ をインストールしました」と表示されます。
 [開く]を選択するとアプリが起動します。

MWATCH Logger起動画面

8. アプリが正常に起動すると、左の画面が表示 されます。

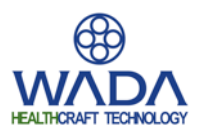

# ●使用方法

### (1) 前提条件

以下の使用方法は、MWATCH本体の電源投入から電極パッドの貼り付けまでの計測準備 が完了した状態を前提としております。MWATCH本体の使用方法に関しては、別紙 MWATCHマニュアルを参照してください。

操作手順簡略化のため、設定変更可能な項目を初期値のまま使用しています。設定項目や 設定内容の詳細はP18「アプリケーションの各部名称と機能」を参照してください。

#### (2) 接続準備

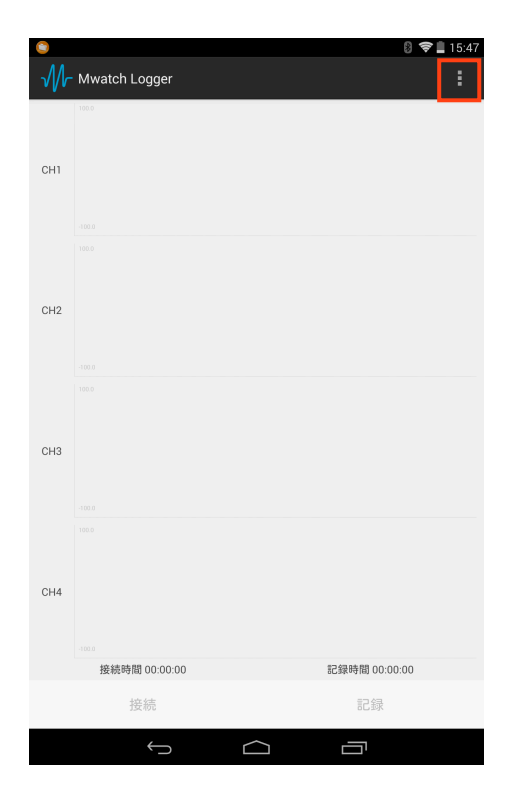

 MWATCH Loggerアプリケーションを起動し、 画面右上のメニューボタン [...] をタップし ます。

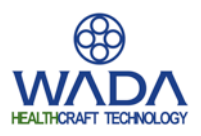

| ۵                                                                                                    |                                                                                                    | 8 🖋 🗢 🗋 15:47                                                                                                    |
|----------------------------------------------------------------------------------------------------|----------------------------------------------------------------------------------------------------|----------------------------------------------------------------------------------------------------|
| $\mathcal{M}$                                                                                                    | Mwatch Logger                                                                                                    | :                                                                                                    |
|                                                                                                    | 100.0                                                                                                    | 接続先設定                                                                                                    |
| CH1                                                                                                    |                                                                                                    | 記録データ整理                                                                                                    |
|                                                                                                    |                                                                                                    |                                                                                                    |
|                                                                                                    |                                                                                                    |                                                                                                    |
|                                                                                                    |                                                                                                    |                                                                                                    |
| CH2                                                                                                    |                                                                                                    |                                                                                                    |
|                                                                                                    |                                                                                                    |                                                                                                    |
|                                                                                                    |                                                                                                    |                                                                                                    |
|                                                                                                    |                                                                                                    |                                                                                                    |
| СНЗ                                                                                                    |                                                                                                    |                                                                                                    |
|                                                                                                    |                                                                                                    |                                                                                                    |
|                                                                                                    |                                                                                                    |                                                                                                    |
| СН4                                                                                                    |                                                                                                    |                                                                                                    |
| 0114                                                                                                    |                                                                                                    |                                                                                                    |
|                                                                                                    | -1000                                                                                                    | 記録時間のつのの                                                                                                    |
|                                                                                                    | 接続                                                                                                    | 記録                                                                                                    |
|                                                                                                    |                                                                                                    |                                                                                                    |
|                                                                                                    | $\rightarrow$ $\downarrow$                                                                                                    |                                                                                                    |
|                                                                                                    | Û Û                                                                                                    |                                                                                                    |
|                                                                                                    | \$ <u>(</u> )                                                                                                    | ☐ 8 # ♥ 20:35                                                                                                    |
| •••                                                                                                    | G Mwatch Logger                                                                                                    | <br>8 ∦ マ∎ 20:35                                                                                                    |
| <ul> <li>一番</li> <li>小子</li> <li>1台目</li> </ul>                                                                                                    | ← C<br>Mwatch Logger<br>未選択                                                                                                    | ☐<br>8 <i>k</i> ♥ 8 20.35<br>∡                                                                                                    |
| <ul> <li>■</li> <li>1</li> <li>2</li> <li>⇒</li> </ul>                                                                                                    | ←                                                                                                    | ☐<br>() <i>*</i> ♥ 1 20:35<br>∡                                                                                                    |
| <ul> <li>1台目</li> <li>2台目</li> <li>3台目</li> </ul>                                                                                                    | ← C<br>Mwatch Logger<br>未選択<br>未選択<br>未選択                                                                                      | <br>0 ∦ ♥ ∎ 20:35<br><br><br><br><br><br><br>                                                                                                    |
| <ul> <li>回 四</li> <li>1台目</li> <li>2台目</li> <li>3台目</li> <li>保存フ:</li> </ul>                                                                                                    | ← ♪<br>Mwatch Logger<br>未選択<br>未選択<br>未選択<br>未選択                                                                               |                                                                                                    |
| <ul> <li>1台目</li> <li>2台目</li> <li>3台目</li> <li>保存フ:</li> <li>表示時間</li> </ul>                                                                                                    | ← ♪<br>Mwatch Logger<br>未選択<br>未選択<br>未選択<br>未選択                                                                               | <br>8 ★ ♥ 20:35<br><br><br><br><br><br><br>                                                                                                    |
| <ul> <li>□ ➡</li> <li>1台目</li> <li>2台目</li> <li>3台目</li> <li>保存フ:</li> <li>表示時間</li> <li>5</li> </ul>                                                                                                    | ← ♪<br>Mwatch Logger<br>未選択<br>未選択<br>未選択<br>すびル名                                                                              | ☐<br>() * ♥ 1 20:35<br><br>_ |
| <ol> <li>4</li> <li>4</li></ol> | ← へ<br>Mwatch Logger<br>未選択<br>未選択<br>未選択<br>のイル名<br>副目<br>■回<br>■回<br>■回<br>■回<br>50Hz                                        |                                                                                                    |
| ■ ● ● ● ● ● ● ● ● ● ● ● ● ● ● ● ● ● ● ●                                                                                                    |                                                                                                    | ت<br>ال * * * 1 20:35<br>۸<br>۸<br>۸<br>۸                                                                                                    |
| <ul> <li>1台目</li> <li>2台目</li> <li>3台目</li> <li>保存7:2</li> <li>表示時間</li> <li>5</li> <li>6</li> <li>6</li> </ul>                                                                                                    | ← ♪ ♪ ↓ ↓ ↓ ↓ ↓ ↓ ↓ ↓ ↓ ↓ ↓ ↓ ↓ ↓ ↓ ↓ ↓                                                                                        | الت<br>ال ال ال ال ال ال ال ال ال ال ال ال ال ا                                                                                                    |
| 1<br>1<br>2<br>台目<br>2<br>台目<br>2<br>台目<br>3<br>台目<br>2<br>谷目<br>3<br>谷目<br>3<br>谷目<br>3<br>谷目<br>5<br>5<br>6<br>高<br>雨<br>冊                                                                                                    | ← ▲<br>Mwatch Logger<br>未選択<br>未選択<br>未選択<br>意見/スフィルタ 50Hz                                                                     |                                                                                                    |
| 1 4<br>1<br>2<br>4<br>日<br>3<br>4<br>日<br>日<br>日<br>日<br>日<br>日<br>日<br>日<br>日<br>日<br>日<br>日<br>日<br>日<br>日<br>日                                                                                                    | Mwatch Logger  基選択  未選択  未選択  ま選択  意  ま選択  ま選択  ま選択  ま選択  ま選択  ま選択                                                             | د<br>۲<br>۲<br>۲<br>۲<br>۲<br>۲<br>۲<br>۲<br>۲<br>۲<br>۲<br>۲                                                                                                    |
| <ol> <li>●</li> <li>●</li></ol> | ← ▲<br>Mwatch Logger<br>未選択<br>未選択<br>未選択<br>意<br>ポリンス<br>本選択<br>の<br>の<br>の<br>の<br>の<br>の<br>の<br>の<br>の<br>の<br>の<br>の<br>の |                                                                                                    |
| <ul> <li>・</li> <li>・</li></ul> | Mwatch Logger  基選択  未選択  未選択  意選択  意選択  ま選択  意選択  意  ま  ま  ま  ま  ま  ま  ま  ま  ま  ま  ま  ま                                        |                                                                                                    |

 2. 展開表示されたメニュー項目から、 [接続先 設定]を選択します。

 接続先設定画面に画面が切り替わります。
 [未選択]と書かれたプルダウンメニューを タップします。

設定完了

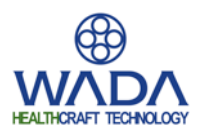

| ■          | fwatch Logger                    | 8 🗶 🗢 🗋 15:49 |
|------------|----------------------------------|---------------|
| 1台目        | 未選択                              | 4             |
| 2台目        | MWATCH-04001 : 00:06:F7:B0:01:8C | 0             |
| 2台日        | MWATCH-04002 : 00:06:F7:B0:02:1F | 0             |
| 保存ファイ      | MWATCH-04003 : 00:06:F7:AF:F9:E7 | 0             |
|            | MWATCH-04006 : 00:06:F7:AF:F9:F5 | 0             |
| 表示時間[<br>5 | 未選択                              | ۲             |
| 商用電        | 源ノイズフィルタ 50Hz                    | 4             |
|            |                                  |               |
|            |                                  |               |
|            |                                  |               |
|            |                                  |               |
|            |                                  |               |
|            |                                  |               |
|            |                                  |               |
|            | 設定完了                             |               |
|            |                                  |               |
| a 🖸        |                                  | A ⇔ 17.00     |
| <u> </u>   |                                  | Ø A ♥ M 17:33 |

- 4. 展開されたメニュー項目から、接続対象の MWATCHを接続台数に応じて選択します。
- ※ 1台接続のように、2台目や3台目の接続先
   を指定する必要がない場合、2台目や3台目
   の項目は [未選択] のままにしてください。
   ※ 接続先以外の設定項目に関しては、P21の接続
- 設定画面を参照してください。

 画面下部の設定完了ボタンをタップすると、 接続先設定が完了し、接続台数に応じて信号 表示エリアがCH分表示されます。同時に画面 下部の[接続]ボタンが有効になります。

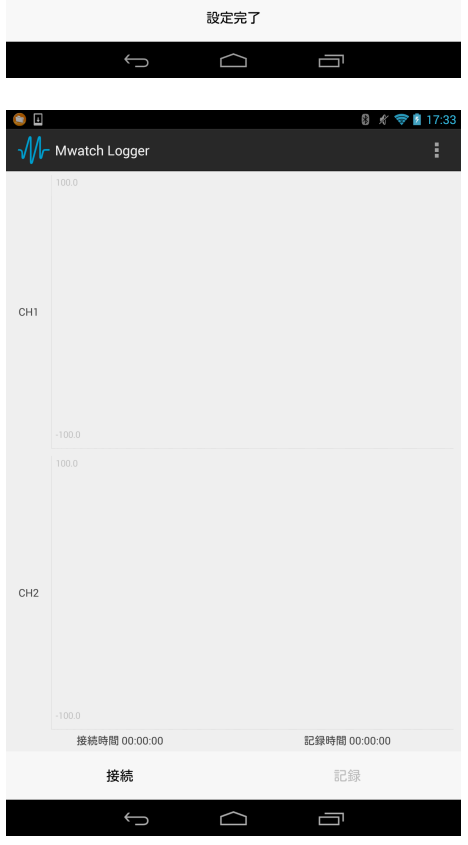

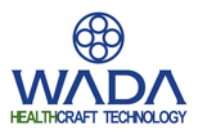

## (3) 接続

画面下部の[接続]ボタンをタップすると接続を開始します。接続に成功するとボタンが [切断]に切り替わり受信した筋電波形が信号表示エリアでリアルタイムに更新されます。

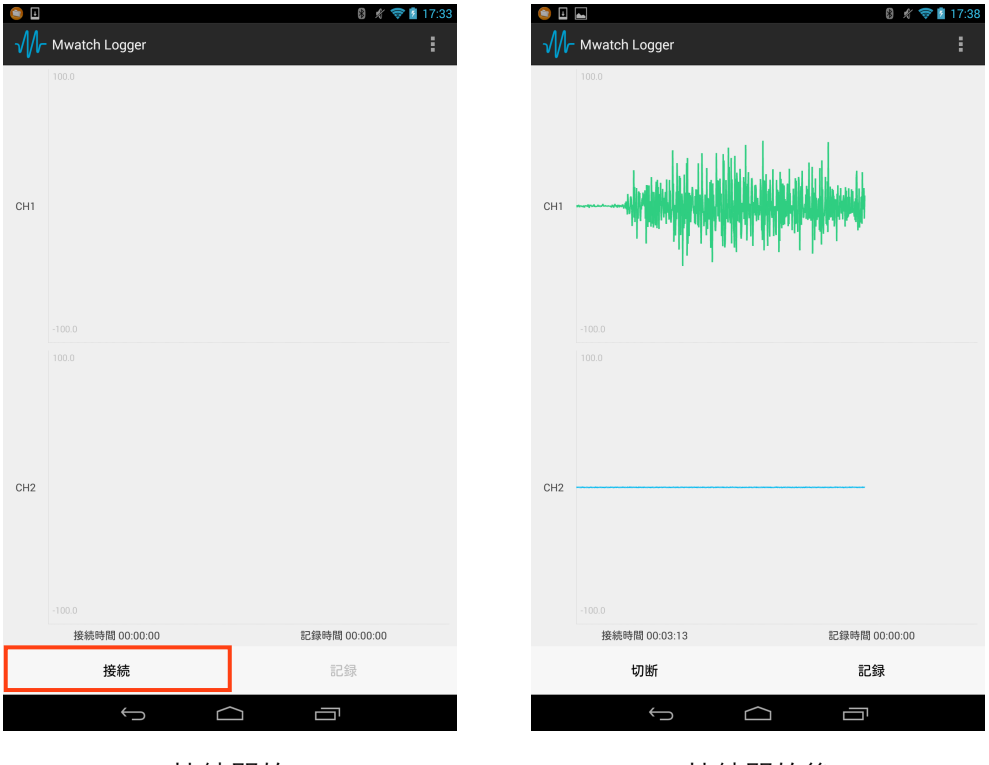

接続開始

接続開始後

#### (4) 切断

接続を終了する場合は、 [切断] ボタンをクリックします。接続が終了するとMWATCH のインジケータの点灯がオレンジに戻ります。

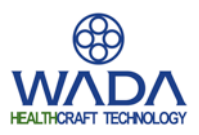

## (5) 筋電信号の倍率・表示域設定

信号表示エリア左のCH名が書かれたエリアをタップすると、タップしたCHの設定画面が 表示されます。CH設定画面では、信号波形のグラフ表示縦軸の表示最大値と最小値が数値 入力で変更できます。また信号の増幅倍率を200~50,000倍の間で255段階に調整します。

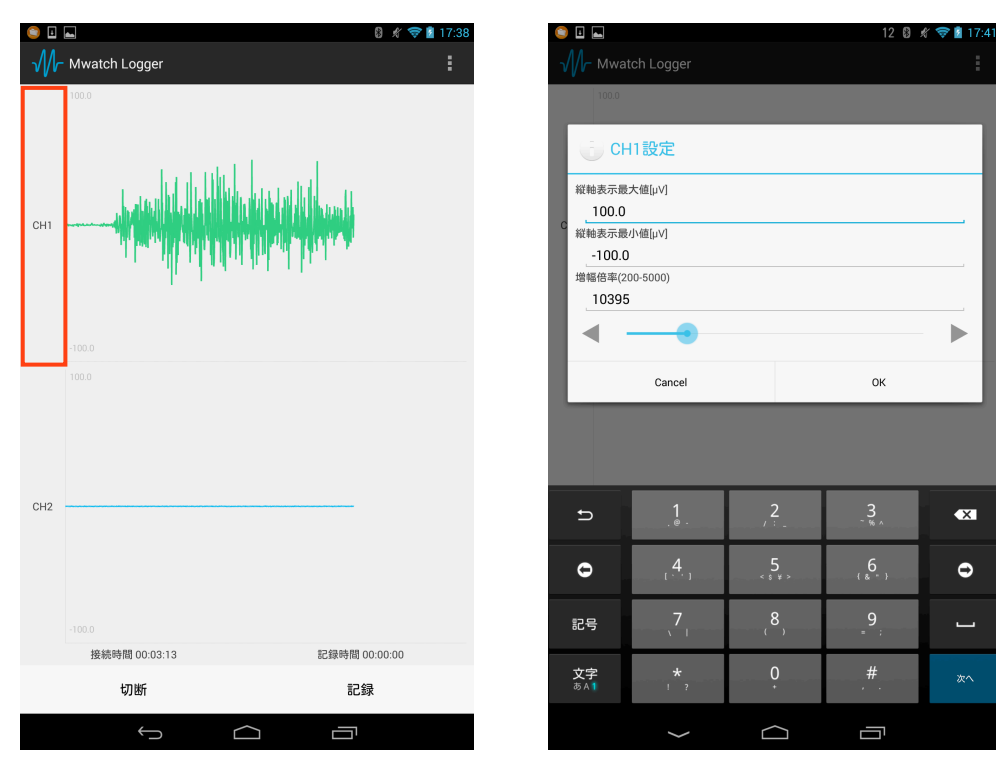

CH1設定画面呼び出し

CH1設定画面

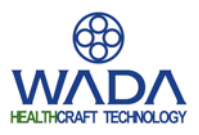

## (6) データ記録(CSV保存)

接続中に[記録]ボタンをクリックすると、それ以後の筋電信号がCSVファイルとして各 CHごとにデータが記録されます。保存は[停止]ボタンをクリックするか接続が終了する までの間行われます。記録時間は画面下部の情報ラベルから確認できます。

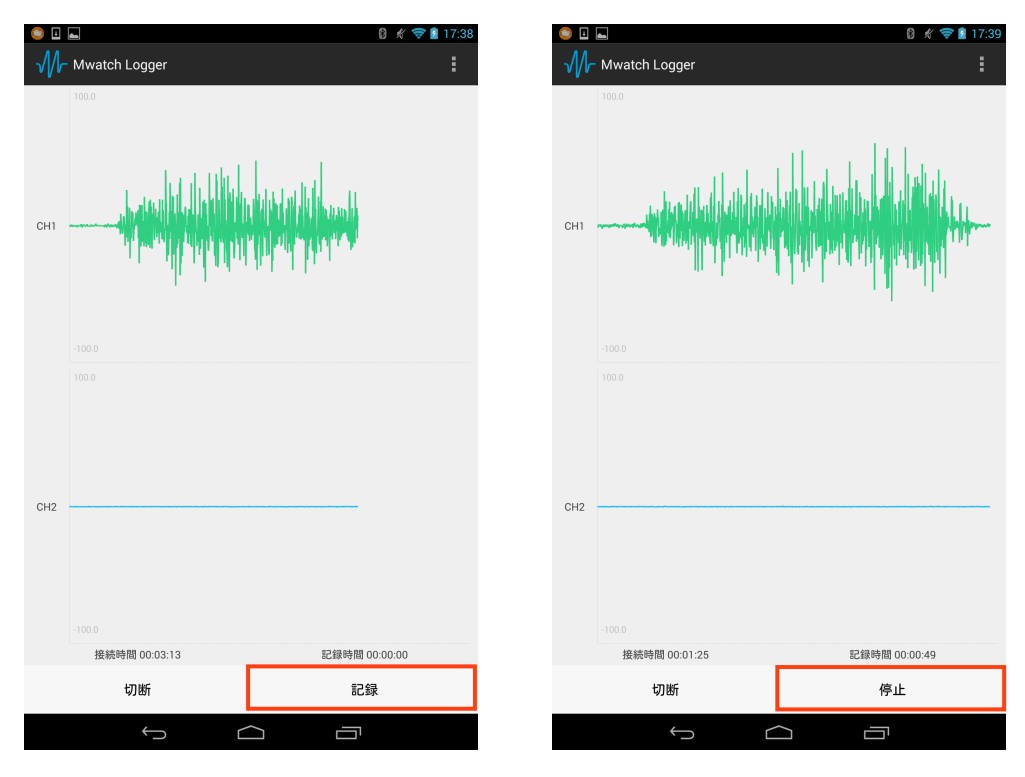

記録開始

記録停止

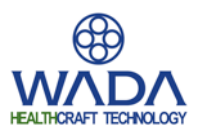

## (7) データ再生

MWATCH Loggerを用いて記録されたデータを再生を行います。

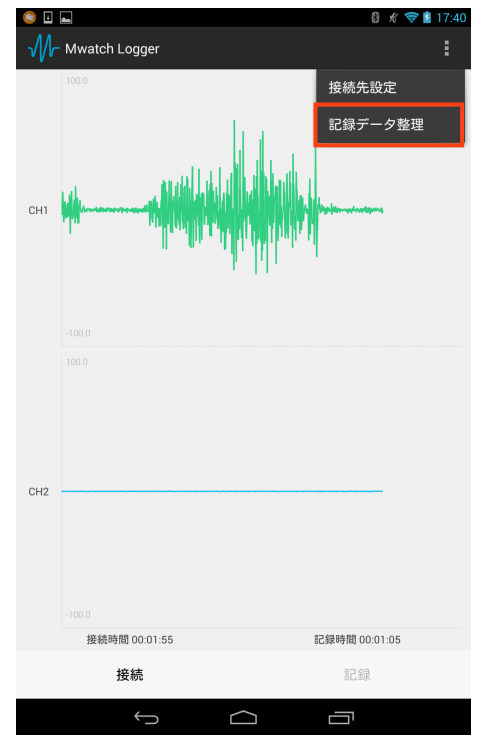

Mwatch Logger
140121\_173901.csv (2MB)
140108\_165152.csv (2MB)
140108\_163914.csv (1MB)

 1. 画面右上のメニューボタン [...] をタップし、 展開表示されたメニュー項目から [記録データ 管理]を選択します。
 ※ 接続中は選択することができません。

- 記録されたファイルの一覧が表示されます。
   再生したいファイルを選択すると、横に チェックが入れられます。ファイルを選択後
   画面下部の再生ボタンをタップします。
- ※ ファイル名は以下となります。
   "接続先選択画面で入力した保存名"+
   "記録開始時刻タイムスタンプ"+"\_.csv"
- ※ タイムスタンプ形式:YYMMDD\_hhmmss
   YY:西暦の下二桁、MM:月、DD:日、
   hh:時、mm:分、ss:秒(1桁の場合は0埋め)

Copyright© All rights reserved WADA Aircraft Technology Inc

消去

再生

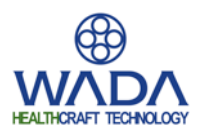

| 🤤 🗉 👞 #                                                                                                    | 8 🦸 🛜 🖬 20:23                         |
|----------------------------------------------------------------------------------------------------|---------------------------------------|
| √//┌─ Mwatch Logger                                                                                                    |                                       |
| 140121_173901.csv (2MB)                                                                                                    | ۲                                     |
| 140108_165152.csv (2MB)                                                                                                    | 0                                     |
| 140108_163914.csv (1MB)                                                                                                    | 0                                     |
|                                                                                                    |                                       |
|                                                                                                    |                                       |
|                                                                                                    |                                       |
| 確認                                                                                                    |                                       |
| 選択された項目                                                                                                    |                                       |
| 140121_173901.csv<br>を再生しますか?                                                                                                    |                                       |
| No                                                                                                    | Yes                                   |
|                                                                                                    |                                       |
|                                                                                                    |                                       |
|                                                                                                    |                                       |
|                                                                                                    |                                       |
|                                                                                                    |                                       |
|                                                                                                    |                                       |
| 百年                                                                                                    | 消去                                    |
|                                                                                                    |                                       |
|                                                                                                    | $\sim$ $\neg$                         |
|                                                                                                    |                                       |
|                                                                                                    | C → □ C # ♥ ■ 17:40                   |
| ● I ■<br>√/r Mwatch Logger                                                                                                    | C ☐ 8 # ♥ 17:40                       |
| Mustch Logger                                                                                                    | C ☐ () # ♥ ■ 17:40                    |
| <ul> <li>✓</li> <li>✓</li></ul> | C ☐ 8 # ♥ ■ 17:40                     |
| w □ □<br>Mwatch Logger                                                                                                    | C ☐ 8 # ♥ ■ 17:40                     |
| Mwatch Logger                                                                                                    | C 🗇                                   |
| CH1                                                                                                    | C                                     |
| CH1                                                                                                    | C 🗇 (17:40)<br>(1) # (17:40)          |
| CH1                                                                                                    | C C C C C C C C C C C C C C C C C C C |
| CH1                                                                                                    | C                                     |
| CH1                                                                                                    | C 17:40                               |
| CH1                                                                                                    | C C C C C C C C C C C C C C C C C C C |
| CH1                                                                                                    | C 17:40                               |
| CH1                                                                                                    | C * * * 11:40                         |
| CH1 CH2                                                                                                    |                                       |
| CH2                                                                                                    |                                       |

再生確認ダイアログが表示されます。 [YES]
 を選択します。

 データ再生画面が表示されます。画面下部の 再生ボタンをタップすると、記録したデータ の再生を開始します。

再生

Ū

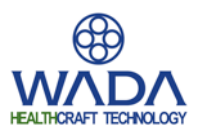

### (8)記録データのPCへの転送

- 1. タブレット機器とPCを機器付属のUSBケーブルで接続します。
- 2. タブレット機器のストレージから以下のフォルダにアクセスします。

#### タブレット機器ストレージ¥Android¥data¥com.wadass.mwatchlogger¥files

- ※ Nexus7 2013年モデルの場合は以下となります。
   Nexus 7¥内部ストレージ¥Android¥data¥com.wadass.mwatchlogger¥files
- \* 上記パスはAndroid側のUSB接続設定にMTPを用いた場合の例です。

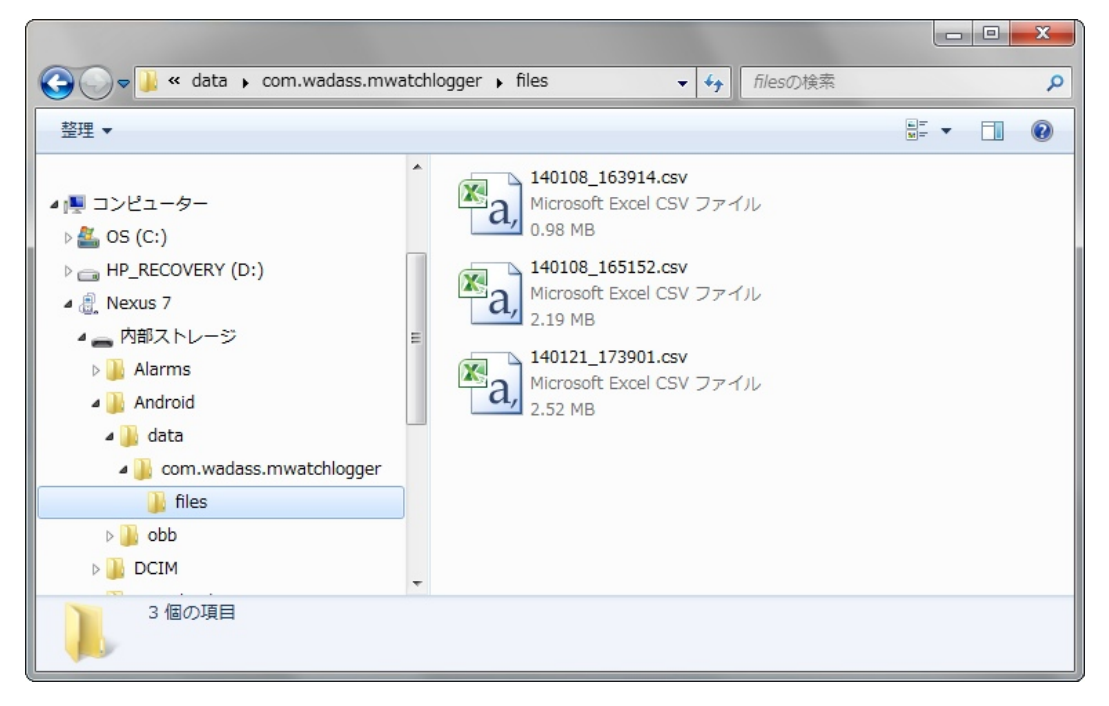

記録データ保存フォルダへのアクセス

- 3. ファイルをPCに移動またはコピーを行います。
- 4. ファイルはMWATCH-101付属の基本分析ソフトウェアの記録データ再生モードを用いて 読み込むことが可能です。読み込み方法等は別紙マニュアルを参照してください。

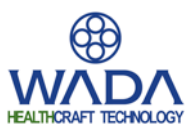

# ●アプリケーションの各部名称と機能

### ■ 計測モード画面

計測モード画面では接続や記録の開始・停止を行い、MWACTHから送られる筋電信号を リアルタイムに出力、記録します。

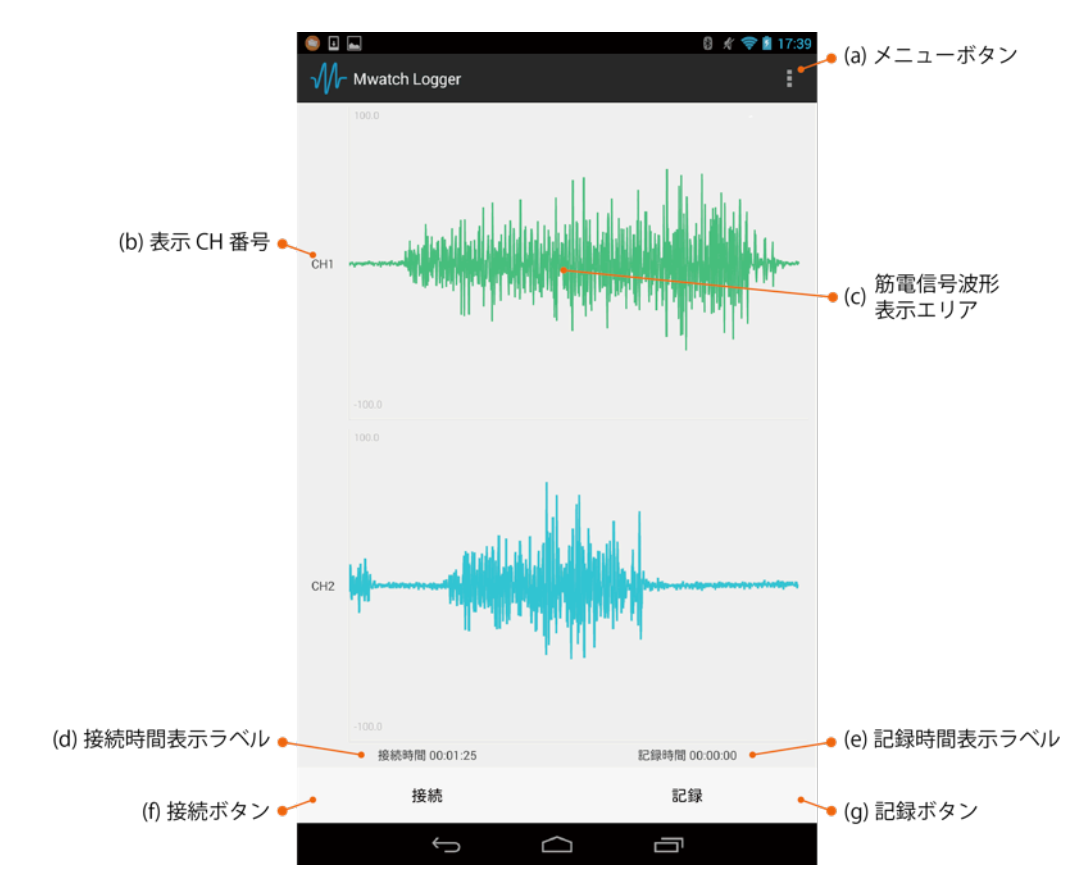

### (a)メニューボタン

メニューボタンをクリックすると、以下のドロップダウンメニューが展開されます。

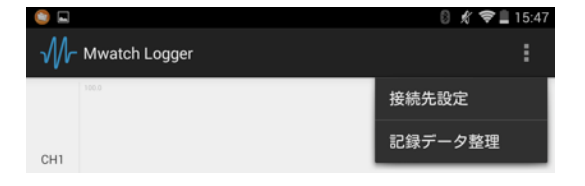

• 接続先設定

接続先設定画面へ移動します。

記録データ管理

記録データー覧表示画面へ移動します。

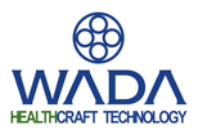

### (b)表示CH番号

横に表示される筋電信号波形のCH番号を示します。 表示されている領域でタップを行うとCH設定画面を表示します。

#### (c)筋電信号波形表示エリア

MWATCHから受信したデータがリアルタイムに各CH縦一列に表示されます。

#### (d)接続時間表示ラベル

MWATCHとの接続を開始してからの経過時間が表示されます。

#### (e)記録時間表示ラベル

データ記録を開始してからの経過時間が表示されます。

#### (f)接続ボタン

クリックするとMWATCHとの接続を開始します。 接続している間はボタンが[切断]ボタンに切り替わります。 ※接続先設定が完了すると実行可能となります。

#### (g)記録ボタン

クリックすると受信した筋電信号のCSVファイル保存を開始します。 記録中はボタンが[停止]ボタンに切り替わります。 ※接続すると実行可能となります。 ※接続が切断されると自動的に記録も終了します。

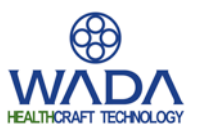

■ CH設定画面

CH設定画面では、指定したCHに対してグラフの縦軸表示幅の変更や、信号の増幅倍率を 変更することができます。

|                   | 🤤 🗉 🛌                                |                     |          | 12 🛛             | 🖋 🗢 🛔 17:41 |                     |
|-------------------|--------------------------------------|---------------------|----------|------------------|-------------|---------------------|
|                   | √ <b>//</b> r- Mwa                   | tch Logger          |          |                  |             |                     |
|                   | 100.0                                |                     |          |                  |             |                     |
|                   | <ul> <li>Cl</li> <li>総執表示</li> </ul> | H1設定                |          |                  |             |                     |
|                   | 100.0                                | 5 (mp ) /           |          | •                |             | 🗕 (a) 縦軸表示値人力エリア    |
|                   | 縦軸表示員<br>-100.0                      | ŀ小値[µV]<br>】        |          | -                |             |                     |
| (b) 増幅倍率調整ボタン     | 增幅倍率(2 1039                          | 5<br>200-5000)<br>5 |          |                  |             |                     |
|                   |                                      |                     |          |                  | -           |                     |
| (c) 増幅倍率調整スライダー 🗲 | •                                    | Cancel              |          | ок               | ~           |                     |
| キャンセルボタン 🚩        |                                      |                     |          |                  |             | <sup>▶</sup> OK ボタン |
|                   |                                      |                     |          |                  |             |                     |
|                   | Ð                                    | .1.                 | 2        | 3.               | ×           |                     |
|                   | 0                                    |                     | 5        | , <mark>6</mark> | Ð           |                     |
|                   | 記号                                   | <b>.</b> ,7,        |          | 9                | 1           |                     |
|                   | 文字<br>あね1                            | *,                  | <u>0</u> | .#.              | <b>次</b> へ  |                     |
|                   |                                      | ~                   |          | Б                |             |                     |

## (a)縦軸表示値入力エリア

● 縦軸表示最大値[µV]

グラフ表示幅の縦軸最大値

● 縦軸表示最小値[μV]

グラフ表示幅の縦軸最小値

(b)増幅倍率調整ボタン

信号の増幅倍率をクリック毎に1段階変更します。

(c)増幅倍率調整スライダー

左右に移動させることで信号の増幅倍率を変更します。

※左端:200倍、右端:50,000倍、255段階の切替が可能です。

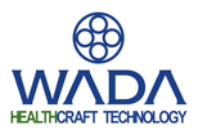

## ■ 接続先設定画面

接続先設定画面では、MWATCHの接続台数や計測全般に関わる設定を行います。

| 1 👞 🛤                              | 8 🖋 🤝 🗕 20:35      |
|------------------------------------|--------------------|
| √//┌ Mwatch Logger                 |                    |
| 1台目 MWATCH-04001:00:06:F7:B0:01:8C | (a) プルダウンメニュー      |
| 2台目 未選択                            | 4                  |
| 3台目 未選択                            | A.                 |
| 保存ファイル名                            | • (b) 保存ファイル名入力エリア |
| 表示時間[s]<br>5                       | • (c) 表示時間入力エリア    |
| 商用電源ノイズフィルタ 50Hz                   | (d) 商用電源ノイズフィルタ設定  |
|                                    |                    |
|                                    |                    |
|                                    |                    |
|                                    |                    |
| 設定完了                               | • (e) 設定完了ボタン      |
|                                    |                    |

#### (a)接続先設定プルダウンメニュー

領域をタップすると、現在ペアリング済みのBluetooth機器がリストに表示され、接続を 行うMWATCHをリストから選択します。

1台目:指定したMWATCHの信号を1CH,2CHに記録

2台目:指定したMWATCHの信号を3CH,4CHに記録

3台目:指定したMWATCHの信号を5CH,6CHに記録

※1台接続のように2台目や3台目の接続先を指定する必要がない場合、2台目や3台目の項目に[未選択]を指定してください。

\*Bluetooth公式の仕様では、同時接続数の上限は7台となっています。既に他の機器と Bluetooth接続が行われている等、同時接続数の上限を超えた接続を行わないように注意 してください。

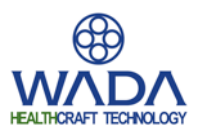

### (b)保存ファイル名入力エリア

筋電データの記録を行う際に用いるファイル名を指定します。

※ファイル名は以下のように設定されます

"保存ファイル名入力エリアで入力した保存名"+"記録開始時刻タイムスタンプ"+"\_.csv"※タイムスタンプ形式:YYMMDD\_hhmmss

YY:西暦の下二桁、MM:月、DD:日、hh:時、mm:分、ss:秒(1桁の場合は0埋め)

#### (c)表示時間入力エリア

計測モード画面の筋電信号波形表示エリアで表示されるグラフの横軸長(表示時間幅) を指定します。

### (d)商用電源ノイズフィルタ設定プルダウンメニュー

領域をタップし展開された一覧からフィルタの遮断周波数を指定します。

| 商用電源ノイズフィルタ | 50Hz | 4          |
|-------------|------|------------|
|             | 50Hz | ۲          |
|             | 60Hz | $\bigcirc$ |
|             | 無効   | 0          |

### (e)設定完了ボタン

設定画面で設定した項目を反映し、計測モード画面に戻ります。

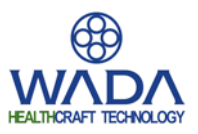

■記録データー覧画面

記録データー覧画面では、MWATCH Loggerで記録した筋電信号ファイルの再生と消去を 行います。

|                    | 😂 🗉 📾           | a Logger  |   | 8) 🖋 🦈 🕯 2 | 0:02 |                 |
|--------------------|-----------------|-----------|---|------------|------|-----------------|
|                    | 140121_173901.c | csv (2MB) |   |            |      |                 |
|                    | 140108_165152.0 | csv (2MB) | • |            | 0    |                 |
|                    | 140108_163914.0 | csv (1MB) |   |            | 0    | ● (a) 記録ファイルリスト |
|                    |                 |           |   |            |      |                 |
|                    |                 |           |   |            |      |                 |
|                    |                 |           |   |            |      |                 |
|                    |                 |           |   |            |      |                 |
|                    |                 |           |   |            |      |                 |
|                    |                 |           |   |            |      |                 |
|                    |                 |           |   |            |      |                 |
|                    |                 |           |   |            |      |                 |
|                    |                 |           |   |            |      |                 |
|                    |                 |           |   |            |      |                 |
|                    |                 |           |   |            |      |                 |
|                    |                 |           |   |            |      |                 |
| (b) 再生ボタン <b>ゲ</b> | ~               | 再生        |   | 消去         | •    | ● (c) 消去ボタン     |
| (                  |                 | ~ ~       |   | 5          |      | (-, .,          |

## (a)記録ファイルリスト

MWATCH Loggerで記録した筋電信号を縦一列に一覧表示します。表示されている項目を 選択すると、横のラジオボタンにチェックが入れられ選択状態となります。

### (b)再生ボタン

選択状態のファイルを再生対象とし、再生モード画面に移動します。

### (c)消去ボタン

選択状態のファイルを消去対象とし、消去確認画面を表示します。

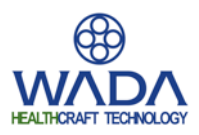

# ●お問い合わせ

製品に関する各種お問い合わせは下記メールアドレスよりお問い合わせください。

healthcare@wadass.com

株式会社和田製作所

〒452-0962 愛知県清須市春日郷ヶ島72-1

Tel: 052-401-4711(代表) Fax: 052-401-4712

URL:http://www.wadass.com/mwatch